# Alibaba Cloud MaxCompute

**Quick Start** 

Issue: 20190318

MORE THAN JUST CLOUD |

# Legal disclaimer

Alibaba Cloud reminds you to carefully read and fully understand the terms and conditions of this legal disclaimer before you read or use this document. If you have read or used this document, it shall be deemed as your total acceptance of this legal disclaimer.

- 1. You shall download and obtain this document from the Alibaba Cloud website or other Alibaba Cloud-authorized channels, and use this document for your own legal business activities only. The content of this document is considered confidential information of Alibaba Cloud. You shall strictly abide by the confidentiality obligations. No part of this document shall be disclosed or provided to any third party for use without the prior written consent of Alibaba Cloud.
- 2. No part of this document shall be excerpted, translated, reproduced, transmitted, or disseminated by any organization, company, or individual in any form or by any means without the prior written consent of Alibaba Cloud.
- 3. The content of this document may be changed due to product version upgrades , adjustments, or other reasons. Alibaba Cloud reserves the right to modify the content of this document without notice and the updated versions of this document will be occasionally released through Alibaba Cloud-authorized channels. You shall pay attention to the version changes of this document as they occur and download and obtain the most up-to-date version of this document from Alibaba Cloud-authorized channels.
- 4. This document serves only as a reference guide for your use of Alibaba Cloud products and services. Alibaba Cloud provides the document in the context that Alibaba Cloud products and services are provided on an "as is", "with all faults " and "as available" basis. Alibaba Cloud makes every effort to provide relevant operational guidance based on existing technologies. However, Alibaba Cloud hereby makes a clear statement that it in no way guarantees the accuracy, integrity , applicability, and reliability of the content of this document, either explicitly or implicitly. Alibaba Cloud shall not bear any liability for any errors or financial losses incurred by any organizations, companies, or individuals arising from their download, use, or trust in this document. Alibaba Cloud shall not, under any circumstances, bear responsibility for any indirect, consequential, exemplary, incidental, special, or punitive damages, including lost profits arising from the use

or trust in this document, even if Alibaba Cloud has been notified of the possibility of such a loss.

- 5. By law, all the content of the Alibaba Cloud website, including but not limited to works, products, images, archives, information, materials, website architecture, website graphic layout, and webpage design, are intellectual property of Alibaba Cloud and/or its affiliates. This intellectual property includes, but is not limited to, trademark rights, patent rights, copyrights, and trade secrets. No part of the Alibaba Cloud website, product programs, or content shall be used, modified , reproduced, publicly transmitted, changed, disseminated, distributed, or published without the prior written consent of Alibaba Cloud and/or its affiliates . The names owned by Alibaba Cloud shall not be used, published, or reproduced for marketing, advertising, promotion, or other purposes without the prior written consent of Alibaba Cloud. The names owned by Alibaba Cloud include, but are not limited to, "Alibaba Cloud", "Aliyun", "HiChina", and other brands of Alibaba Cloud and/or its affiliates, which appear separately or in combination, as well as the auxiliary signs and patterns of the preceding brands, or anything similar to the company names, trade names, trademarks, product or service names, domain names, patterns, logos, marks, signs, or special descriptions that third parties identify as Alibaba Cloud and/or its affiliates).
- 6. Please contact Alibaba Cloud directly if you discover any errors in this document.

# **Generic conventions**

### Table -1: Style conventions

| Style           | Description                                                                                                    | Example                                                                                                    |  |
|-----------------|----------------------------------------------------------------------------------------------------|----------------------------------------------------------------------------------------------------|--|
| -               | This warning information<br>indicates a situation that will<br>cause major system changes,<br>faults, physical injuries, and other<br>adverse results. | <b>Danger:</b><br>Resetting will result in the loss of<br>user configuration data.                                |  |
|                 | This warning information<br>indicates a situation that may<br>cause major system changes,<br>faults, physical injuries, and other<br>adverse results.  | Warning:<br>Restarting will cause business<br>interruption. About 10 minutes are<br>required to restore business. |  |
|                 | This indicates warning informatio<br>n, supplementary instructions,<br>and other content that the user<br>must understand.                             | • Notice:<br>Take the necessary precautions<br>to save exported data containing<br>sensitive information.         |  |
|                 | This indicates supplemental<br>instructions, best practices, tips,<br>and other content that is good to<br>know for the user.                          | Note:<br>You can use Ctrl + A to select all<br>files.                                                             |  |
| >               | Multi-level menu cascade.                                                                                                    | Settings > Network > Set network<br>type                                                                          |  |
| Bold            | It is used for buttons, menus<br>, page names, and other UI<br>elements.                                                                               | Click OK.                                                                                                    |  |
| Courier<br>font | It is used for commands.                                                                                                    | Run the cd / d C :/ windows<br>command to enter the Windows<br>system folder.                                     |  |
| Italics         | It is used for parameters and variables.                                                                                                    | bae log list<br>instanceid <i>Instance_ID</i>                                                                     |  |
| [] or [a b]     | It indicates that it is a optional<br>value, and only one item can be<br>selected.                                                                     | ipconfig [-all -t]                                                                                                |  |

| Style       | Description                                                                        | Example                          |
|-------------|------------------------------------------------------------------------------------|----------------------------------|
| {} or {a b} | It indicates that it is a required<br>value, and only one item can be<br>selected. | <pre>swich {stand   slave}</pre> |

## Contents

| Legal disclaimer                     | I  |
|--------------------------------------|----|
| Generic conventions                  | I  |
| 1 Create and view a table            | 1  |
| 2 Import data                        | 6  |
| 3 Run SQL statements and export data | 9  |
| 4 (Optional) Use MapReduce           |    |
| 5 (Optional) Develop Java UDFs       | 14 |
| 6 (Optional) Submit Graph jobs       | 22 |

## 1 Create and view a table

This topic describes how to use MaxCompute to analyze data concerning house buyers with bank loans. After you purchase a MaxCompute project with your Alibaba Cloud account, you are added to the project and authorized to create a table. Afterwards, you can complete client configurations on your local PC and operate MaxCompute.

### Note:

If you are using MaxCompute for the first time, be sure to complete all *preparations* before you get started.

The MaxCompute quick start guide describes how to use the *MaxCompute client* and *MaxCompute Studio* to create tables and how to upload, process, and export data. Alternatively, you can use DataWorks to perform these operations. For more information, see *DataWorks quick start*.

In MaxCompute, the basic operations (input and output) objects are tables, so you need to create tables and partitions before processing data. You can use any of the following methods to create, view, and delete tables:

- Run common commands on the MaxCompute client.
- Follow the instructions provided in *Visualization of operating the tables* to use MaxCompute Studio.
- · Follow the instructions provided in Create a table and Delete a table to use DataWorks.

The following describes how to use the MaxCompute client to create and view a table.

### Create a table

Log on to the MaxCompute client, and then create a table by running the following command:

CREATE TABLE [ IF NOT EXISTS ] table\_name data\_type [ COMMENT [( col\_name col\_commen t ], ...)] [ COMMENT table\_comm ent ] PARTITIONE BY ( col\_name D data\_type Γ COMMENT col\_commen t ], ...)] LIFECYCLE days ] AS select\_sta tement ] TABLE [ IF EXISTS ] NOT table\_name CRFATE

#### LIKE existing\_t able\_name

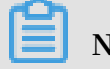

Note:

For more information, see Table operations.

After logging on to the MaxCompute client, you need to confirm that you are in the correct project. In this example, the project name is MaxCompute\_DOC, so you can run use MaxCompute \_DOC ; to switch to the project.

In this example, the bank\_data table is used to store service data, and the result\_table table is used to store data processing results.

CREATE TABLE IF NOT EXISTS bank\_data ( age ', BIGINT COMMENT age ۰. job STRING COMMENT type ', job ۲. marital STRING COMMENT marital status ', education STRING COMMENT educationa ι level ', default STRING COMMENT credit card ownship ', housing STRING COMMENT mortgate ', . loan STRING COMMENT I. loan ' contact STRING COMMENT ۲ contact informatio n month STRING COMMENT 1 month ', day\_of\_wee k STRING COMMENT ' day of the week ', duration STRING COMMENT ١. Duration campaign BIGINT COMMENT contact times campaign ', during the pdays DOUBLE COMMENT ' time interval from the last contact ', previous DOUBLE COMMENT previous activity contact times before this COMMENT market poutcome STRING activity activity results before this DOUBLE COMMENT ' employment emp\_var\_ra te rate ', change DOUBLE COMMENT consumer cons\_price \_idx . price index idx DOUBLE COMMENT consumer cons\_conf\_ • confidence index ' euribor3m DOUBLE COMMENT • deposit euro rate ', DOUBLE nr\_employe d COMMENT ' number of employees ', BIGINT COMMENT ' whether а fixed deposit holder '

Create the bank\_data table by running the following command:

```
The command output OK is displayed, as shown in the following figure.
```

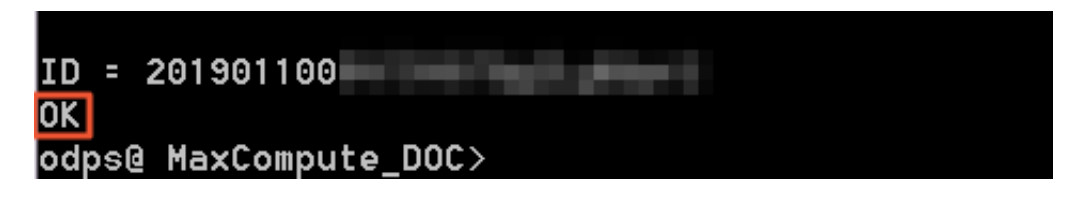

Create the result\_table table by running the following command:

| CREATE | TABLE | IF    | NOT   | EXISTS | result_tab | le         |          |
|--------|-------|-------|-------|--------|------------|------------|----------|
|        |       | educa | ition | STRING | COMMENT    | ' educatio | on level |
| ,      |       | num   |       | BIGINT | COMMENT    | ' number   | of       |
| people |       | );    |       |        |            |            |          |

View a table

```
Run desc < table_name >; to view information related to a table.
```

For example, you can run desc bank\_data ; to view information related to the bank\_data table that was created in the previous step.

The following figure shows the command output.

| odps@ MaxCompute_DOC> <mark>desc bank_data;</mark> |            |            |                       |  |  |
|----------------------------------------------------|------------|------------|-----------------------|--|--|
| +                                                  |            |            |                       |  |  |
| +<br>L Ouper, RAMÉdialue dess.                     |            |            |                       |  |  |
|                                                    | uo_uoco.   | 1 1 1 3    | ojeot. maxoompate_aoo |  |  |
| TableComment:<br>                                  |            |            |                       |  |  |
| ++                                                 |            |            |                       |  |  |
| CreateTime:                                        |            | 2018-12-18 | 8 17:01:50            |  |  |
| <br>  LastDDLTime:                                 |            | 2018-12-18 | 8 17:01:50            |  |  |
| <br>  lastModifiedTim                              | <b>.</b> . | 2010-12-14 | 8 17.01.50            |  |  |
|                                                    | 2:         | 2010-12-10 | 6 11:01:50            |  |  |
| ++                                                 |            |            |                       |  |  |
| InternalTable: '                                   | YES I      | Size: 0    |                       |  |  |
| +                                                  |            |            |                       |  |  |
| +<br>  Native Columns:                             |            |            |                       |  |  |
| I                                                  |            |            |                       |  |  |
| ++                                                 |            |            |                       |  |  |
| Field                                              | l Type     | Labe:      | 1   Comment           |  |  |
| +                                                  |            |            |                       |  |  |
| +<br>  age                                         | bigint     | I          | l age                 |  |  |
| l                                                  | l string   | 1          |                       |  |  |
|                                                    | 1 Sti Ing  |            | ' job type            |  |  |
| marital<br>                                        | string     | I          | marital status        |  |  |
| education                                          | string     | I          | educational level     |  |  |
| default                                            | string     | Ι          | credit card ownership |  |  |
| housing                                            | string     | Ι          | mortgage              |  |  |
| loan                                               | string     | I          | loan                  |  |  |
| l contact                                          | string     | Ι          | I contact information |  |  |

For more information, see Table operations.

#### (Optional) Create a partition

The table used in this example is a non-partition table.

If you want to run the Tunnel command to import data of different partitions to a partition table,

you must create a partition by running the following commands:

```
alter table table_name add [ if not exists ] partition
  partition ( partition_ col1 = partition_ col_value1 ,
  partition_ col2 = partiton_c ol_value2 , ...);
```

You do not need to create an independent partition for different operations, such as *data integration* and insert operations.

(Optional) Delete a partition

Delete a partition by running the following command:

```
alter table table_name drop [ if exists ] partition (
partition_ col1 = partition_ col_value1, partition_ col2 =
partiton_c ol_value2, ...);
```

For example, if you want to delete a partition with the date of 20180923 and region

of hangzhou, run the following command:

```
alter table user drop if exists partition (region =' hangzhou ', dt =' 20180923 ');
```

(Optional) Delete a table

Create a table by running the following command:

DROP TABLE [ IF EXISTS ] table\_name ;

For more information, see Table operations.

#### What to do next

You can refer to Import data for data processing.

# 2 Import data

This topic describes how to import data to MaxCompute by running a tunnel command.

MaxCompute provides *different methods for importing and exporting data*. For more information about how to import data by running a tunnel command on the MaxCompute client, see *Tunnel commands*.

Run a tunnel command to import data

1. Prepare the data.

Download the *bank.txt* file for this example and save it to *D* : \. This file contains the information such as the age, profession, and highest level of educational attainment of different people. The following is an example:

```
44 , blue - collar , married , basic . 4y , unknown , yes , no ,
cellular , aug , thu , 210 , 1 , 999 , 0 , nonexisten t , 1 . 4 ,
93 . 444 ,- 36 . 1 , 4 . 963 , 5228 . 1 , 0
53 , technician , married , unknown , no , no , no , cellular , nov
, fri , 138 , 1 , 999 , 0 , nonexisten t ,- 0 . 1 , 93 . 2 ,- 42 ,
4 . 021 , 5195 . 8 , 0
28 , management , single , university . degree , no , yes , no ,
cellular , jun , thu , 339 , 3 , 6 , 2 , success ,- 1 . 7 , 94 .
055 ,- 39 . 8 , 0 . 729 , 4991 . 6 , 1
```

2. Create a MaxCompute table.

Create a MaxCompute table to store the preceding data. If you have created a table according to *Create and view a table*, skip this step. In this example, the table is named bank\_data.

### 3. Run a tunnel command.

Run the following tunnel command to import data to the MaxCompute client:

tunnel upload D :\ banking . txt bank\_data ;

If OK (outlined in red in the following figure) is displayed, the data is

```
uploaded.odps@ MaxCompute_DOC>tunnel upload D:\banking
     Upload session: 20190110214
     Start upload:D:\banking.txt
     Using ∖n to split records
     Upload in strict schema mode: true
                               Split input to 1 blo
     Total bytes:4841548
     2019-01-10 21:49:40
                              scan block: '
                              scan block complete,
     2019-01-10 21:49:40
     2019-01-10 21:49:40
                              upload block:
                                             '1'
                              1:0:4841548:D:\bankir
     2019-01-10 21:49:43
                              upload block complete
     2019-01-10 21:49:43
     upload complete, average speed is 1.5 MB/s
```

4. Verify the result.

```
Use select count (*) from bank_data ; to check
```

whether all the records in the bank\_data table are successfully

uploaded. In this example, the table has 41,188 records in

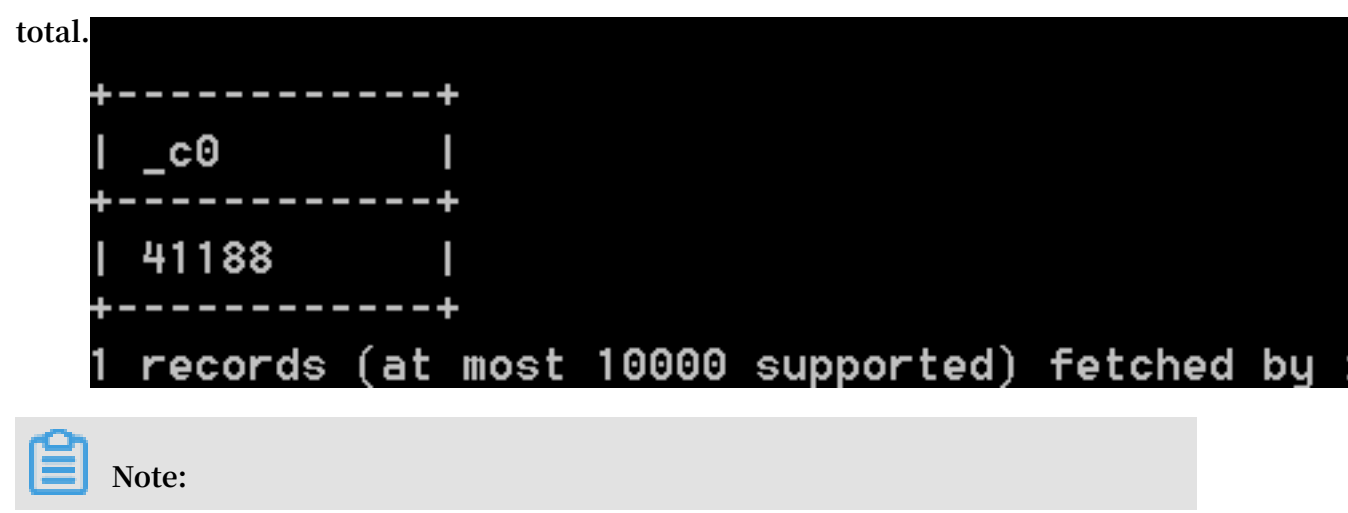

• For more information about tunnel commands, for example, how to import data into a partitioned table, see *Tunnel commands*.

### Other import methods

You can also import data to MaxCompute by using *MaxCompute Studio*, *Tunnel SDK*, *data integration*, or open-source applications such as Sqoop, Fluentd, Flume, and Logstash. For more information, see *Data upload and download tools*.

### What to do next

After importing data to MaxCompute, you can run SQL statements to process the data in MaxCompute. For more information, see *Run SQL statements and export data*.

# 3 Run SQL statements and export data

This topic describes how to run SQL statements to export data.

After importing data to MaxCompute, you can process the data by running SQL statements on the *MaxCompute client* or in *DataWorks*.

Currently, MaxCompute SQL supports the use of:

- A variety of operators.
- · DDL statements to manage tables, partitions, and views.
- SELECT statements to query records in tables and WHERE statements to filter records in tables.
- · INSERT statements to insert and update data.
- JOIN operations to associate two tables and MAPJOIN operations for multiple small tables.
- · Built-in and user-defined functions for computing.
- · Regular expressions.

### Note:

- MaxCompute SQL does not support transactions, indexes, update operations, or delete operations. The SQL syntax of MaxCompute is different from that of Oracle and MySQL. Therefore, you cannot migrate SQL statements from other databases to MaxCompute.
- · For more information about SQL operations, see SQL summary.
- After you submit a MaxCompute job, some time is required to schedule the job. Therefore, MaxCompute is suitable for processing jobs in batches, that is, processing a massive volume of data. MaxCompute is not suitable for frontend business systems that must process several thousand or tens of thousands of transactions per second. For more information about how to optimize a job, see *SQL optimization*.
- For the limits of MaxCompute SQL, see SQL limits.

#### Obtain and analyze data

The following is an example of using SQL to query the number of single people (with different education backgrounds) that have purchased a house. The result is saved to the result\_table table for analysis and display.

```
INSERT
         OVERWRITE
                      TABLE
                               result_tab
                                          le
                                                -- Insert
                                                             data
                                                                    to
     result_tab le table.
the
        education , COUNT ( marital ) AS
SELECT
                                               num
FROM
       bank_data
WHERE housing = 'yes '
AND marital = 'single '
             education ;
GROUP
        ΒY
```

You can use select \* from result\_tab le ; to view data in the result\_table table, as shown in the following figure.

| odps@ MaxCompute_DOC>select × from result_table;                |     |
|-----------------------------------------------------------------|-----|
| ID = 20190111085647593gwyytssa                                  |     |
| Log view:                                                       |     |
| http://lo                                                       | - 0 |
| m/api&p=M                                                       | <   |
| waUJXeTRT                                                       | J   |
| iOlt7IkFj                                                       | ×   |
| 6b2Rwczoq                                                       | I T |
| 3eX10c3Nh                                                       |     |
| Job Queueing                                                    |     |
| ++                                                              |     |
| education   num                                                 |     |
| ++++                                                            |     |
| basic.4y   227                                                  |     |
| basic.6y   172                                                  |     |
| basic.9y   709                                                  |     |
| high.school   1641                                              |     |
| illiterate   1                                                  |     |
| professional.course   785                                       |     |
| university.degree   2399                                        |     |
| UNKNOWN 257                                                     |     |
|                                                                 |     |
| 8 records (at most 10000 supported) fetched by instance tunnel. |     |

You can process multiple tables by using multiple SQL statements in DataWorks. For more information, see *Business flow*.

### Export data

After processing data by using SQL statements, you can export data to your D drive by running a tunnel command. For more information, see *Tunnel commands*.

tunnel download result\_tab le D :\ result . txt ;

If download OK (outlined in red in the following figure) is displayed, the data is successfully exported.

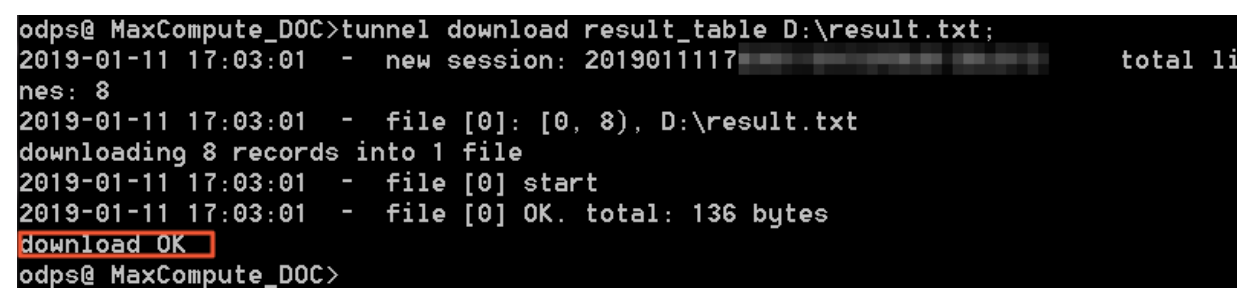

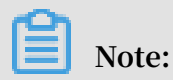

You can use the *data integration* feature to export data to other data sources (such as

MySQL).

# 4 (Optional) Use MapReduce

This topic describes how to compile and run the MapReduce WordCount example program after you install the MaxCompute client.

### Note:

Maven users can search odps – sdk – mapred at *Maven library* to download the preferred Java SDK (available in different versions). The configuration information is as follows:

```
< dependency >
    < groupId > com . aliyun . odps </ groupId >
    < artifactId > odps - sdk - mapred </ artifactId >
    < version > 0 . 26 . 2 - public </ version >
</ dependency >
```

### Prerequisites

- JDK1.6 or a later version is installed.
- · The MaxCompute client is deployed by following the instructions provided in Install

and configure a client. For more information, see Client.

#### Procedure

- 1. After installing and configuring the client, open odpscmd . bat and enter the corresponding project space.
- 2. Run the following statements to create input and output tables:

STRING , CREATE TABLE wc\_in ( key STRING ); value STRING , CREATE TABLE wc\_out ( key BIGINT ); cnt input and output tables Create

For more information about table creation statements, see Table operations.

- 3. Upload data by using either of the following methods:
  - Use the Tunnel command, for example:

```
tunnel upload kv.txt wc_in
-- Upload example data.
```

The data in the kv. txt file is as follows:

238 , val\_238 186 , val\_86

```
186 , val_86
```

• Insert data by running an SQL statement, for example:

```
insert into table wc_in select ' 238 ',' val_238 '
from ( select count (*) from wc_in ) a ;
```

4. Compile the MapReduce program and upload it to the MaxCompute client.

In this topic, Eclipse-based MapReduce program development is used as an example. MaxCompute provides the *Eclipse development plug-in* and local MapReduce debugging (which you can use alongside *MaxCompute Studio*). These methods can help you to quickly develop MapReduce programs.

You must create a MaxCompute project in Eclipse first, and then compile the MapReduce program (a .jar package, for example, *Word-count-1.0.jar*). After the local debugging is performed successfully, upload the compiled program to MaxCompute. For more information, see *Install*.

5. Add the .jar package to the project by running the following command:

add jar word - count - 1 . 0 . jar ;

6. In the MaxCompute client, run the following command:

```
jar - resources word - count - 1 . 0 . jar - classpath / home
/ resources / word - count - 1 . 0 . jar com . taobao . jingfan .
WordCount wc_in wc_out;
```

7. In the MaxCompute client, check the results by running the following command:

select \* from wc\_out ;

### Note:

If any resource is used in a Java program, you must add the resource to the

resources parameter. For more information about JAR commands, see
 *Commands*.

# 5 (Optional) Develop Java UDFs

MaxCompute user-defined functions (UDFs) include User Defined Scalar Functions (UDFs), User Defined Aggregation Functions (UDAFs), and User Defined Table Valued Functions (UDTFs).

Note:

MaxCompute currently supports JAVA UDFs, Python UDFs, UDJs, and UDTs. For more information, see JAVA UDFs.

Users who use Maven can search odps - sdk - udf at *Maven library* to download the preferred Java SDK (available in different versions). The configuration information is as follows:

```
< dependency >
     < groupId > com . aliyun . odps </ groupId >
     < artifactId > odps - sdk - udf </ artifactId >
     < version > 0 . 20 . 7 </ version >
</ dependency >
```

You can use the following methods to develop Java UDFs:

- Use MaxCompute Studio.
- Use the *Eclipse plug-in to develop and debug Java UDFs*, export .jar packages, use commands or DataWorks to *add resources*, and then *register the functions*.

This topic provide code examples for UDFs, UDAFs, and UDTFs and the whole development procedures by using the two methods.

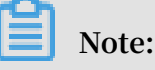

- For more information about statements for custom function registration and logout and function list display, see *Functions operations*.
- For more information about the data type mapping between Java and MaxCompute, see *Parameters and return value types*.

### **UDF** example

The following example shows how to develop a UDF to realize character lowercase conversion.

- Use MaxCompute Studio to develop a UDF.
  - 1. Prepare the development environment and create a Java module.

Environment preparations include *installing MaxCompute Studio*, *creating a MaxCompute project link* on MaxCompute Studio, and *creating a MaxCompute Java module*.

2. Compile code.

Create a Java file under the configured Java module.

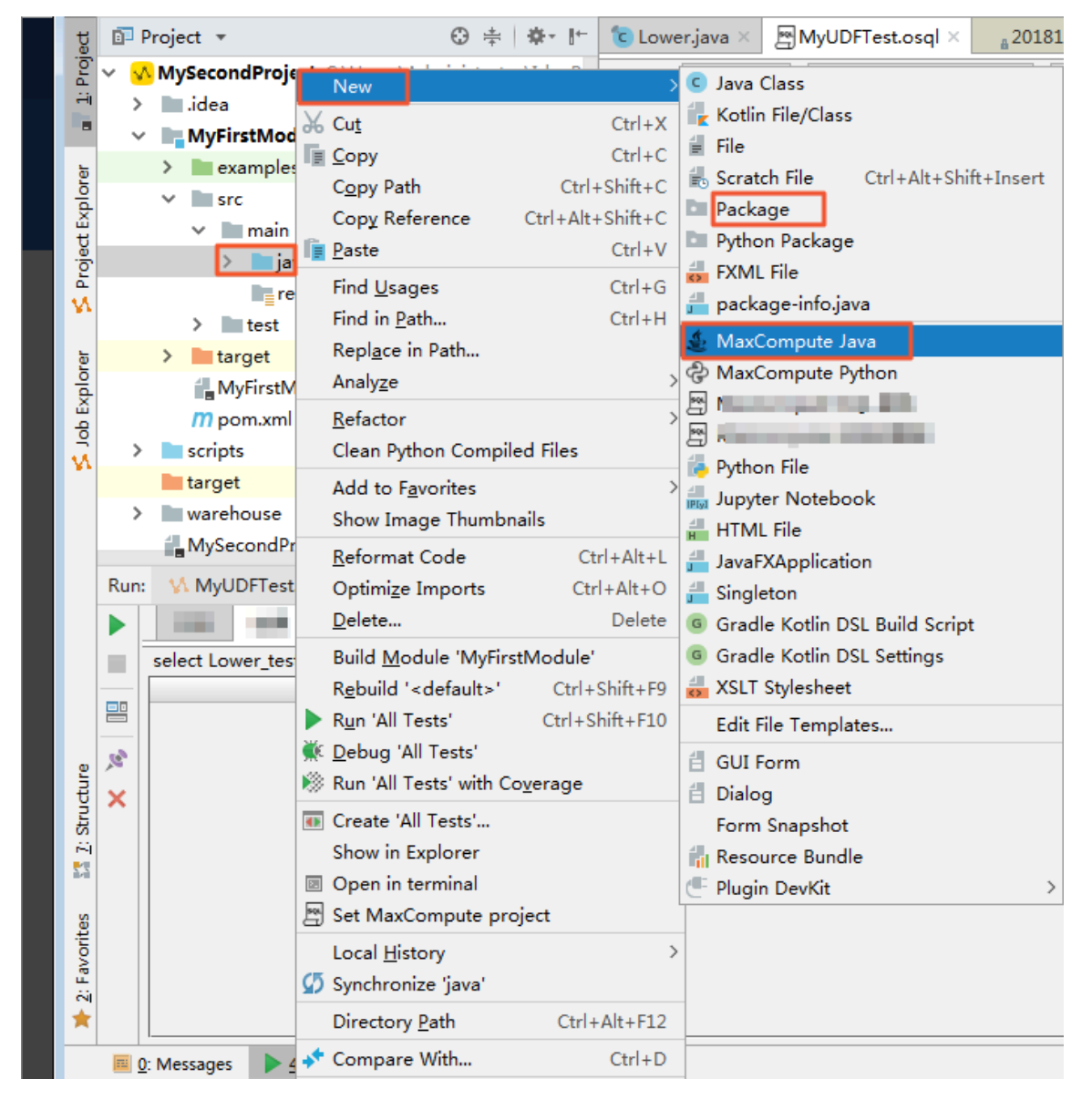

As shown in the preceding figure, java > MaxCompute Java. In the displayed dialog box, enter a package name . file name and set Kind to UDF. Then, compile the following code:

```
package < package name >;
import com . aliyun . odps . udf . UDF ;
```

```
public final class Lower extends UDF {
Public String evaluate (string s){
  if (s == null) { return null; }
  return s.toLowerCas e();
}
Mote:
```

If you want to debug the Java UDF on your local PC, perform the operations mentioned in *Develop and debug UDF*.

3. Register a MaxCompute UDF.

Right-click the UDF Java file and click Deploy to server. In the displayed dialog box, select the MaxCompute project to be registered for the MaxCompute project field, enter a function name. Then, click OK.

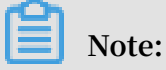

| ~    | MyFirstModule                     | New                         | >                    |                                                                   |
|------|-----------------------------------|-----------------------------|----------------------|-------------------------------------------------------------------|
|      | > 📄 examples                      | ¥ Cut                       | Ctrl+X               | -12-18 11:18                                                      |
|      | Y src                             | Copy                        | Ctrl+C               | ('ABC');                                                          |
|      | Y 🖿 main                          | Carey Dath                  | Chilly Chiffy C      |                                                                   |
|      | 👻 🖿 java                          | Copy Path<br>Conv Deference | Chilly Alby Chilby C |                                                                   |
|      | ✓ ➡ wd_udf                        | Copy Reference              | Ctrl+Ait+Shirt+C     |                                                                   |
|      | > 🔁 Lower                         |                             | Ctri+V               |                                                                   |
|      | resources                         | w Jump to Source            | F12                  |                                                                   |
|      | > test                            | Find <u>U</u> sages         | Ctrl+G               |                                                                   |
|      | > 🖿 target                        | Analy <u>z</u> e            | >                    |                                                                   |
|      | HyFirstModule.iml                 | <u>R</u> efactor            | >                    |                                                                   |
|      | m pom.xml                         | Clean Python Compiled I     | Files                |                                                                   |
| >    | iscripts                          | Add to Favorites            | >                    |                                                                   |
|      | 🖿 target                          | Browse Type Hierarchy       | F4                   |                                                                   |
| Run: | ₩ MyUDFTest.osql ×                | Reformat Code               | Ctrl+Alt+L           |                                                                   |
|      | 日志    结果                          | Optimize Imports            | Ctrl+Alt+O           |                                                                   |
|      | select Lower test('ABC') :        | Delete                      | Delete               |                                                                   |
|      | 101000 <u>201101_</u> 003((100)); | Build Module 'MyFirstMe     | odule'               |                                                                   |
|      |                                   | Recompile 'Lower.java'      | Ctrl+Shift+F9        | Package a jar and submit resource                                 |
| -    |                                   | Run 'Lower.main()'          | Ctrl+Shift+F10       |                                                                   |
|      |                                   | 🐺 Debug 'Lower.main()'      |                      | *MaxCompute project: MysecondProject2 (service.odps.allyun.com) V |
| ×    |                                   | 🛞 Run 'Lower.main()' with ( | Coverage             | *Resource name: Lower.jar                                         |
|      |                                   | M Create 'Lower main()'     |                      | *Main class: wd_udf.Lower                                         |
|      |                                   | Show in Explorer            |                      | *Function name: Lower_test                                        |
|      |                                   | Open in terminal            |                      | Z Force update if already exists                                  |
|      |                                   | M Deploy to server          |                      | VI force update if already exists                                 |
|      |                                   | Pepioy to server            |                      |                                                                   |
|      |                                   | Local <u>H</u> istory       | >                    | OK Cancel                                                         |
|      |                                   | Synchronize 'Lower.java'    |                      |                                                                   |

### You can modify Resource name if you want to.

#### 4. Test the UDF.

Open the SQL script and execute the code, for example, select Lower\_test

(' ABC ');. The execution result is shown in the following figure:

| 1    | ziame:MyUDFIest                      |      |
|------|--------------------------------------|------|
| 2    | author:wangdan                       |      |
| 3    | create time:2018-12-18 11:18         |      |
| 4    | <pre>select Lower_test('ABC');</pre> | _    |
| 5    |                                      |      |
|      |                                      |      |
|      |                                      |      |
|      |                                      |      |
|      |                                      |      |
|      |                                      |      |
|      |                                      |      |
|      |                                      |      |
|      |                                      |      |
|      |                                      |      |
|      |                                      |      |
|      |                                      |      |
| text | graph                                |      |
|      |                                      | A. 1 |
|      |                                      |      |
|      |                                      |      |
|      |                                      |      |
|      | c0                                   |      |
|      |                                      | abc  |
|      |                                      | abc  |
|      |                                      |      |

### Note:

For more information about compile an SQL script in MaxCompute Studio, see *Write SQL*.

- Use the Eclipse plug-in to develop a UDF.
  - 1. Creating a project.

Fro more information, see Create a project.

2. Compile code.

Compile the following code to achieve UDF functions according to the MaxCompute UDF frame specifications:

```
package
          < package
                       name >;
          com . aliyun . odps . udf . UDF ;
 import
          final class Lower extends
String evaluate (String s) {
 public
                                               UDF
                                                    {
 public
 if (s == null) { return
                                   null ;
 return
          s . toLowerCas e ();
}
}
```

Name the .jar package my\_lower.jar.

Note:

- For more information about development and debugging code, see UDF.
- For more information about the SDK usage, see UDF Summary.
- 3. Add resources.

Specify the referenced UDF code before running the UDF. The code is added to MaxCompute in the form of resources. The Java UDF must be compiled into the a .jar package and added in MaxCompute as a JAR resource. The UDF framework then automatically loads the .jar package and runs the custom UDF.

### Note:

MaxCompute MapReuce also defines "resource" in this way. For more information, see *MapReduce*.

Run the following command:

```
add
            my_lower . jar ;
      jar
  If
                               already
        the
              resource
                       name
                                         exists ,
                                                   rename
                                                           the
  JAR
        package .
         attention to
                         modifying
                                     related
                                                     of
                                                          JAR
-- Pay
                                               name
package in following command.
```

```
    Alternativ ely , use – f option directly to
overwrite original JAR resource .
```

4. Register a UDF.

Run a command similar to the following:

```
CREATE FUNCTION < function_n ame > AS < package_to _class
> USING < resource_l ist >;
```

Parameter description:

- function\_name: The UDF name, which is also referenced and used in SQL.
- package\_to\_class: In the case of a Java UDF, the name contains the toplevel package name and the fully qualified class name that implements the UDF class name. In case of a Python UDF, the name is the "Python script name.class name". The name must be quoted.
- resource\_list: The list of resources used by the UDF.
  - The resource list must include the resources in which the UDF code is located.
  - If your code reads resource files through the distributed cache interface, the list must include a list of resource files read by the UDF.
  - The name of the resource list consists of multiple resource names, which are separated by commas (,) and must be quoted.
  - If you need to specify the project to which the resource belongs, the command is < project\_na me >/ resources /< resource\_n ame >.

After the .jar package is uploaded, MaxCompute can automatically obtain the code and run it. However, the UDF still cannot be used because MaxCompute lacks the UDF information. In this case, you need to register a unique UDF name in MaxCompute, and specify the mapping between the UDF name and the type of the target JAR resource.

Run the following command:

```
CREATE FUNCTION test_lower AS ' org . alidata . odps . udf
. examples . Lower ' USING ' my_lower . jar ';
```

### Note:

- Each registered UDF name is unique, being similar to resource file names.

- Usually, only the owner of the project space can override a built-in UDF. However, if you use a custom UDF to override the built-in UDF, warning information is printed in the command summary after the SQL statement.
- 5. In SQL, verify the UDF by running the following command:

select test\_lower (' A ') from my\_test\_ta ble ;

**UDAF** example

The registration method for a UDAF is similar to that for a UDF. You can use a UDAF by following the instructions provided in *Aggregate functions*. The following shows an example of the UDAF code for calculating the average value:

```
org . alidata . odps . udf . examples ;
com . aliyun . odps . io . LongWritab le ;
com . aliyun . odps . io . Text ;
com . aliyun . odps . io . Writable ;
com . aliyun . odps . udf . Aggregator ;
com . aliyun . odps . udf . UDFExcepti on
package
 import
import
import
 import
 import
                                                         on ;
/**
*
    project : example_pr oject
    table : wc_in2
*
    partitions : p2 = 1, p1 = 2
*
    columns : colc , colb , cola
 *
*/
public
           class
                    UDAFExampl e
                                       extends
                                                   Aggregator {
  @ Override
             void iterate (Writable arg0, Writable [] arg1 )
   public
           UDFExcepti on {
throws
                         result = ( LongWritab le ) arg0 ;
     LongWritab le
     for (Writable
                          item : arg1 ) {
              txt = ( Text ) item ;
       Text
       result . set ( result . get () + txt . getLength ());
    }
  }
  @ Override
   public
             void
                     merge (Writable
                                            arg0 ,
                                                     Writable
                                                                  arg1 )
           UDFExcepti on {
 throws
                         result = ( LongWritab le )
                                                            arg0 ;
     LongWritab le
                         partial = ( LongWritab le ) arg1;
     LongWritab le
     result . set ( result . get () + partial . get ());
  }
  @ Override
             Writable
   public
                          newBuffer () {
               new
                      LongWritab le ( OL );
     return
  @ Override
                        terminate (Writable arg0)
   public
             Writable
                                                               throws
UDFExcepti
              on {
     return
               arg0 ;
```

}

#### **UDTF** example

The registration and use methods of a UDTF is similar to those of a UDF. The following is an code example:

```
org . alidata . odps . udtf . examples ;
 package
            com . aliyun . odps . udf . UDTF ;
 import
            com . aliyun . odps . udf . UDTFCollec tor ;
com . aliyun . odps . udf . annotation . Resolve ;
com . aliyun . odps . udf . UDFExcepti on ;
 import
 import
 import
// TODO
           define
                       input
                                 and
                                                     types, e.g., "string
                                          output
 , string -> string , bigint ".
@ Resolve ({" string', bigint -> string , bigint "})
                      MyUDTF extends
 public
          class
                                            UDTF {
  @ Override
   public
                       process ( Object [] args ) throws
                                                                       UDFExcepti
            void
 on
      {
      String a = ( String ) args [ 0 ];
Long b = ( Long ) args [ 1 ];
for ( String t : a . split ("\\ s +")) {
        forward (t, b);
     }
  }
}
```

# 6 (Optional) Submit Graph jobs

This topic uses the SSSP algorithm as an example to describe how to submit Graph jobs.

Submitting a *Graph* job is similar to submitting a *MapReduce* job. Maven users can search odps – sdk – graph at *Maven library* to download the preferred Java SDK (available in different versions). The configuration information is as follows:

#### Procedure

- 1. Log on to the console and run odpscmd .
- 2. Create input and output tables.

create table sssp\_in ( v bigint , es string ); create table sssp\_out ( v bigint , l bigint );

For more information about table creation statements, see Table operations.

3. Upload data.

Local data is as follows:

2 , 2 , 3 , 4 , 4 2 1:2 , 3 : 2 , 4 : 1 3 1:1 , 2 : 2 , 5 : 1 4 1:4 , 2 : 1 , 5 : 1 5 3:1 , 4 : 1

A space is used to separate two columns.

tunnel u - fd " " sssp . txt sssp\_in ;

4. Compile an SSSP example.

Compile and debug the SSSP example on your local PC by following the instructions provided in *Detailed introduction*. In this example, the code is packaged as the *odps* 

```
- graph - example - sssp . jar file.
```

### Note:

You only need to package the SSSP code. You do not need to package the SDK in the odps - graph - example - sssp . jar file.

#### 5. Add JAR resources.

```
add jar $ LOCAL_JAR_ PATH / odps - graph - example - sssp . jar
```

Note:

For more information, see Resources operations.

6. Run SSSP.

```
jar - libjars odps - graph - example - sssp . jar - classpath
$ LOCAL_JAR_ PATH / odps - graph - example - sssp . jar com .
aliyun . odps . graph . example . SSSP 1 sssp_in sssp_out;
```

JAR commands are used to run MaxCompute Graph jobs in the same way as the commands for running *MapReduce* jobs.

When a Graph job is running, the corresponding instance ID, progress, and result summary are displayed in the command output, for example:

```
ID = 2013073016 0742915gl2
                              05u3
2013 - 07 - 31 00 : 18 : 36
                               SUCCESS
Summary :
       Input / Output
Graph
Total
       input bytes = 211
       input records = 5
Total
       output bytes = 161
Total
Total
       output records = 5
Graph_inpu t _ [BSP . sssp_in ] _ bytes = 211
Graph_inpu t _ [BSP . sssp_in ] _ records = 5
graph_outp ut_ [bsp . sssp_out ] _bytes = 161
Graph_outp__ut__ [BSP . sssp_out]__
                                            records = 5
Graph
      statistics
Total
      edges = 14
Total halted vertices = 5
Total sent messages = 28
Total supersteps = 4
Total vertices = 5
Total workers = 1
Graph timers
Average superstep time (millisecon ds) = 7
Load time (millisecon ds)= 8
Max superstep time (millisecon ds) = 14
Max time superstep = 0
                time ( millisecon ds ) = 5
Min superstep
    time superstep = 2
Min
Setup Time (millisecon ds) = 277
Shutdown Time (millisecon ds) = 20
Total superb time (millisecon ds) =
                                            30
Total
       time (millisecon ds) = 344
0K
```

Note:

To use the Graph function, you only need to open and submit a Graph job.